# Obecný návod pro nastavení **Wi-Fi routeru**

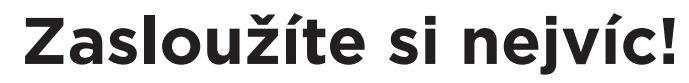

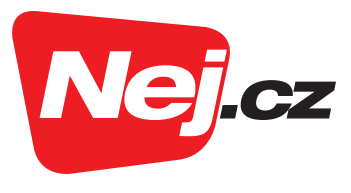

# Wi-Fi router je nutné při první instalaci nebo po resetu nastavit.

V tomto dokumentu najdete návod pro nastavení Wi-Fi routeru **Archer C6**. Popsaný postup lze využít pro většinu modelů Wi-Fi routerů **TP Link** a také pro routery ostatních výrobců.

#### Postup

- Zařízení připojte do elektrické sítě. Většina modelů disponuje tlačítkem On/Off označeným symbolem ♥.
   Vždy se ujistěte, že je zařízení ve stavu On/Zapnuto.
- Po zapojení se automaticky rozsvítí LED kontrolky. Vyčkejte zhruba 2 minuty, než zařízení dokončí všechny operace potřebné ke spuštění.
- 3. Wi-Fi router je nyní nutné připojit k internetové konektivitě. Ethernetový kabel zapojte do portu WAN. U většiny zařízení má WAN port modrou barvu. Ethernetový kabel musí být na druhé straně připojen do zařízení poskytovatele (kabelový modem, optický převodník, účastnická zásuvka nebo anténa).
- **4. Do portu LAN zapojte druhý ethernetový kabel.** Ten propojte se zařízením, přes které provedete konfiguraci Wi-Fi routeru (notebook nebo stolní počítač).

**TIP:** Notebook či stolní počítač musí disponovat síťovou kartou a LAN portem RJ-45. Vždy doporučujeme konfiguraci přes kabel. **Tím zajistíme propojení Wi-Fi routeru a počítače do jedné sítě.** 

5. Pokud nemáte zařízení propojená síťovým kabelem, je možné provést konfiguraci prostřednictvím Wi-Fi.

Z dostupných Wi-Fi sítí se připojte k té, která má totožný název jako váš Wi-Fi router (název a heslo najdete na štítku na spodní straně routeru). Název Wi-Fi najdete pod označením **SSID**, heslo pod označením **Wireless Password**. Heslo je defaultní (výchozí) a je platné u nových zařízení a po resetu zařízení.

- 6. Otevřete si některý z dostupných webových prohlížečů (Google Chrome, Mozilla Firefox, aj.).
- Pro připojení do konfigurace Wi-Fi routeru je nutné do webového prohlížeče zadat adresu http://tplinkwifi.net. Nebo zadat přímo IP adresu Wi-Fi routeru 192.168.0.1, anebo 192.168.1.1 a stisknout Enter.

**TIP:** IP adresu routeru lze také zjistit přes příkazový řádek příkazem "ipconfig". Výchozí brána/Default gateway najdete IP adresu vašeho routeru.

TIP: Někdy výchozí Wi-Fi připojení zahrnuje profil hosta bez hesla, ke kterému se můžete snadno připojit.

8. Nyní se otevře stránka s výzvou k přihlášení do zařízení.

Zadejte: **Uživatelské iméno: admin** 

Heslo (méně často bývá "password"): admin

**TIP:** Pokud výše uvedené přihlašovací údaje nefungují, proveďte reset zařízení (delším podržením tlačítka "reset"). Tím uvedete router do továrního nastavení, a poté znovu zadáte přihlašovací údaje (admin/admin).

## Rozhraní Wi-Fi routeru a základní nastavení

1. Časové pásmo – vybere čas UTC + 01:00.

| Ptp-link |                                                                                                    | Rychlé<br>nastavení  | Základní | Pokročilé<br>nastavení    |        | Čeština 🗸               | <b>Ç-</b><br>Odhlásit | Restart |
|----------|----------------------------------------------------------------------------------------------------|----------------------|----------|---------------------------|--------|-------------------------|-----------------------|---------|
|          | Časové pásm                                                                                               | Typ připojení k Inte | ernetu   | Nastavení bezdrátové sítě | Souhrn | TP-Link Cloudová služba |                       |         |
|          | Zvolte vaše časové pásmo.<br>Časové pásmo: (UTC+01:00) Bělěhrad, Bratislava, Budapešť, Ljubljana, Praha v |                      |          |                           |        |                         |                       |         |
|          |                                                                                                    |                      |          |                           | Konec  | Další                   |                       |         |

Klikněte na tlačítko **Další.** 

#### 2. Typ připojení k internetu – Nastavte Dynamická IP adresa.

# Zařízení dostane automaticky IP adresu ze zařízení, které jste v předchozím kroku připojili do portu WAN.

**TIP:** U služeb typu DSL je nutné vybrat PPPoe. Pro nastavení doporučujeme kontaktovat technickou podporu Nej.cz.

Klikněte na tlačítko **Další.** 

| Nastavení bezdrátové sítě TP-Link Cloudová s<br>Souhrn                     | lužba                                                                                                  |                                                                                                    |
|----------------------------------------------------------------------------|----------------------------------------------------------------------------------------------------|----------------------------------------------------------------------------------------------------|
| Souhrn<br>nejste jistí, klikněte, prosím, na <b>Auto Detect.</b>           |                                                                                                    |                                                                                                    |
|                                                                            |                                                                                                    |                                                                                                    |
| ojení, kterým je váš počítač okamžitě online bez jakéhokoli nastavování ne | bo přihlašováni                                                                                        | )                                                                                                    |
| le internetu                                                               |                                                                                                    |                                                                                                    |
| le                                                                         | jení, kterým je váš počitač okamžitě online bez jakéhokoli nastavování ne<br>• internetu<br>Zpět Další | jení, kterým je váš počitač okamžitě online bez jakéhokoli nastavování nebo přihlašování<br>• internetu<br>Zpět Další |

#### 3. Typ připojení k internetu – Klonování MAC adresy.

Ponechte volbu Neklonovat MAC adresu a klikněte na tlačítko Další.

| Ptp-link |                                                                                                    | Rychlé<br>nastavení  | Základní | Pokročilé<br>nastavení    |        | Čeština            | ~     | <b>€-</b><br>Odhlásit | Restart |
|----------|----------------------------------------------------------------------------------------------------|----------------------|----------|---------------------------|--------|--------------------|-------|-----------------------|---------|
|          | Časové pásn                                                                                                    | Typ připojení k Inte | rnetu    | Nastavení bezdrátové sítě | Souhrn | TP-Link Cloudová s | lužba |                       |         |
|          | Jestilže váš poskytovatel internetu umožňuje přistup k internetu z určitých MAC adres, zvolte, prosím,<br>Klonovat MAC adresu aktuálního počítače. Jestliže si nejste jistí, zvolte Neklonovat MAC adresu.<br>( Neklonovat MAC adresu)<br>C klonovat aktuální MAC adresu počítače |                      |          |                           |        |                    |       |                       |         |
|          | Poznámka: Poznámka: Pokud zvolite možnost Klonovat MAC adresu, před kliknutím na tlačítko Další se<br>ujistěte, že MAC adresa počítače je registrována u vašeho poskytovatele internetových služeb.                                                                               |                      |          |                           |        |                    |       |                       |         |
|          |                                                                                                    |                      |          | 1                         | Zpĕt   | Další              |       |                       |         |

#### 4. Nastavení bezdrátové sítě.

#### Název sítě:

Nastavte preferovaný název Wi-Fi sítě, nebo ponechte přednastavený název.

#### Heslo:

Nastavte požadované heslo k Wi-Fi síti, nebo ponechte přednastavené heslo.

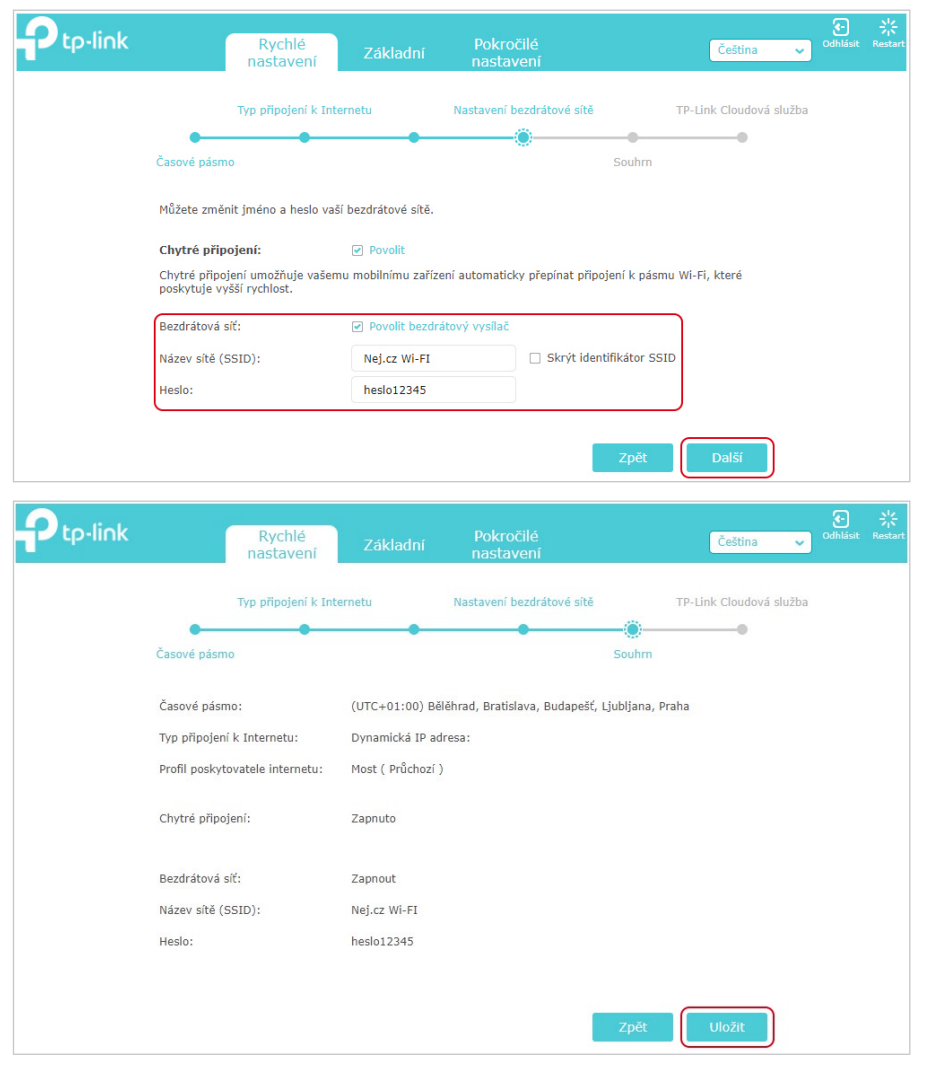

Kliknutím na tlačítko Uložit je nastavení Wi-Fi routeru hotové.

| Ptp-link | Rychlé<br>nastavení                 | Základní                                | Pokročilé<br>nastavení                                             | Čeština                | <b>Codhlásit</b> | 兴<br>Restart |
|----------|-------------------------------------|-----------------------------------------|--------------------------------------------------------------------|------------------------|------------------|--------------|
|          | Typ připojení k Inter               | metu                                    | Nastavení bezdrátové sítě                                          | TP-Link Cloudová služb | а                |              |
| Časov    | é pásmo                             |                                         |                                                                    | Souhm                  |                  |              |
|          | Gratulujeme! Síť<br>Pro více TP-Lin | <b>byla úspěšr</b><br>k Cloud funkcí se | <b>ně nastavena. Užívejte</b><br>a, prosím, přihlaste vaším TP-Lin | e si internetu.        |                  |              |

#### Nově v seznamu Wi-Fi sítí uvídíte vaši nově pojmenovou Wi-Fi síť. Nyní je třeba se k ní přihlásit aktuálním heslem.

**TIP:** U některých modelů výrobce TP Link je nutné následně v záložce Advanced/Network/WAN zaškrtnout položku **Get IP Unicast DHCP**.

| Ptp-link             | Quick Setup Bas                | sic Advanced                                                                          | <b>ک</b><br>Logout | Reboot |
|----------------------|--------------------------------|---------------------------------------------------------------------------------------|--------------------|--------|
| -≁ Status            | Subnet Mask:                   |                                                                                       |                    | 0      |
| 🐴 Network            | Primary DNS:                   |                                                                                       |                    |        |
| - Internet           | Secondary DNS:                 |                                                                                       |                    |        |
| - LAN<br>- IPTV/VLAN | Advanced                       |                                                                                       |                    |        |
| - DHCP Server        | DNS Address:                   | <ul> <li>Get dynamically from ISP</li> <li>Use the following DNS Addresses</li> </ul> |                    |        |
| - Dynamic DNS        | Primary DNS:                   |                                                                                       |                    |        |
| - Advanced Routing   | Secondary DNS:<br>Primary DNS: |                                                                                       |                    |        |
| 다. Operation Mode    | Secondary DNS:                 |                                                                                       |                    |        |
| ີ <b>ຈີ</b> Wireless | MTU Size:                      | bytes. (The default is 1500, do not change unles necessary.)                          | S                  |        |
| R Guest Network      | nost name:                     | Get IP using Unicast DHCP (It is usually not required.)                               |                    |        |
| 🔩 Parental Controls  |                                |                                                                                       | Save               |        |

### Máte jakýkoliv doplňující dotaz?

Obraťte se na naši zákaznickou linku na čísle **488 999 488**, která je v provozu **Po-Pá: 08.00-20.00**. Nebo nám napište e-mailem na **zakaznicke.centrum@nej.cz**, který obsluhujeme nonstop.